After searching in HINARI (Reserach4life) and the link opened in Science Direct it asks for purchase (full text not available), to solve this issue

1- Click the castle icon as shows below, and click Change organization

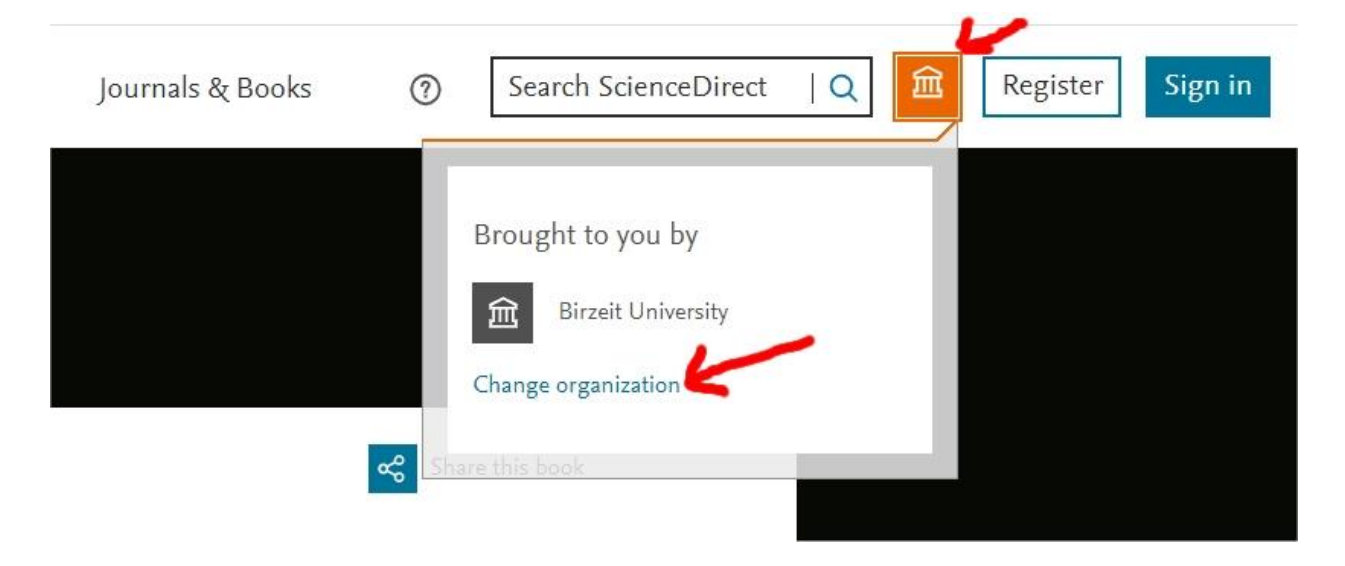

2- Choose R4L.West Bank and Gaza, Birzeit University Liberary and click Continue

| Choose organization                                                                                                    |
|----------------------------------------------------------------------------------------------------|
| You currently have access to ScienceDirect through multiple<br>organizations. This will determine the ScienceDirect features<br>and entitlements available to you in this session. |
| Please select one organization from the list below                                                                                                    |
| O Birzeit University, IP_Univ Birzeit - WE                                                                                                    |
| R4L.West Bank and Gaza, Birzeit University, Library                                                                                                    |
| Remember organization                                                                                                    |
| Continue                                                                                                    |